HOME

Erster Einstieg in das Internet – Fragentraining Easy Drivers Webtraining<sup>©</sup>:

| 1.  | Im Internet die Adresse: www.easydrivers.at eingeben, dort "Webtraining" auswählen                                 |
|-----|----------------------------------------------------------------------------------------------------|
| 2.  | Zugang aktivieren Auf "Zugang aktivieren" klicken                                                                  |
| 3.  | Die Handynummer, die du bei der Anmeldung im EasyDrivers© Fahrschulbüro bekanntgegeben hast, eingeben              |
| 4.  | Den Code auf deinem EasyScript $^{^{\!\!\!\!\!\!\!\!\!\!\!\!\!\!\!\!\!\!\!\!\!\!\!\!\!\!\!\!\!\!\!\!\!\!$          |
| 5.  | Geschäftsbedingungen akzeptieren (Kästchen anhaken)                                                                |
| 6.  | SMS zuschicken anklicken, SMS abwarten                                                                             |
| 7.  | Auf der SMS-Eingabeseite die Zahl aus der SMS eingeben und bestätigen                                              |
| 8.  | Auf der Passwort-Eingabeseite kannst du ein Passwort wählen!                                                       |
| 9.  | Danach: Login -> mit Eingabe von Handynummer und Passwort kommst du zu deiner persönlichen Einstiegsseite!         |
| 10. | Ab da ist die Verbindung mit deinem Facebook-Account und der Download der Easy Drivers App <sup>®</sup> möglich    |
| 11. | Beachte: Ohne EasyPoints $^{^{\odot}}$ können keine Fragen bearbeitet oder Prüfungen simuliert werden!             |
| 12. | Beachte: Für jedes Fragenmodul muss ein eigener Code eingegeben werden!                                            |
| 13. | Beachte: Fragen die nicht wiederholt wurden fallen nach 4 bzw. 8 Wochen wieder zurück und müssen neu geübt werden! |
| 14. | Wenn etwas unklar ist: bitte kontaktiere dein EasyDrivers <sup>©</sup> Fahrschulbüro                               |

x같은 별는 색는 속별 또는 실패한 실패한 것의 또 문제 별 분 등.

AGB | Datenschutz | Impressum | Webtraining Anleitung